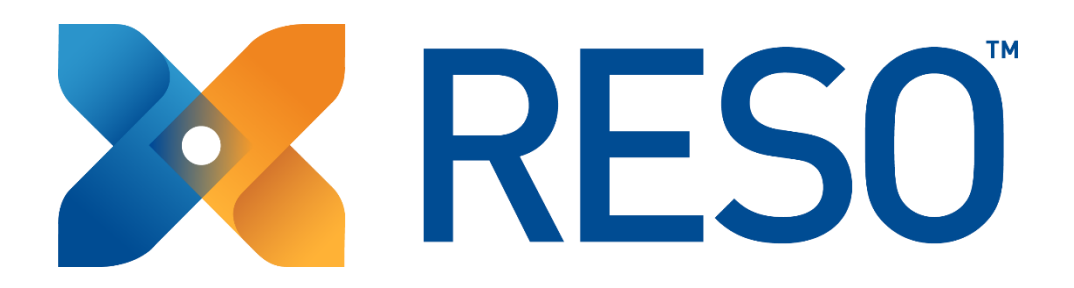

# RESO RETS Certification Server Testing Tool Instruction Manual

Version: 02

June 2014

# Table of Contents

| 1 | Intro  | duction                                              | . 3 |
|---|--------|------------------------------------------------------|-----|
|   | 1.1 R  | ESO Server Testing Tool (Download)                   | 3   |
| 2 | Befo   | e Certification                                      | . 4 |
|   | 2.1 C  | ertification Flow (Summary)                          | 4   |
|   | 2.2 G  | etting Ready – Using the RESO Client Testing Tool    | 5   |
|   | 2.2.1  | System Requirements                                  | 5   |
|   | 2.2.2  | Downloading the RETS Server Testing Tool files       | 5   |
|   | 2.2.3  | Launching the Server Testing Tool                    | 6   |
|   | 2.2.4  | Server Testing Tool: Main Window – Connect to Server | 7   |
|   | 2.2.5  | "Configure" Dialog Box                               | 9   |
|   | 2.2.6  | "Configure DMQL" Dialog Box                          | 12  |
|   | 2.2.7  | "TestClient.properties" Configuration File           | 13  |
|   | 2.2.8  | "TestParameters.properties" Configuration File       | 14  |
|   | 2.2.9  | "Run Selected Scripts" Dialog Box                    | 14  |
|   | 2.2.10 | RETS Transaction/Test Script Table                   | 15  |
|   | 2.2.11 | Test Summary Report                                  | 15  |
|   | 2.2.12 | "Export to XML File"                                 | 16  |
|   | 2.2.13 | Test Results Detail Report                           | 17  |
|   |        |                                                      |     |

# 1 Introduction

This document is to help organizations submit their RETS servers to RESO for certification. A process walk through is found below.

The following are links to resources that will help your technology to become RESO certified. Explanations for how these fit within the certification process will be included below.

### 1.1 RESO Server Testing Tool (Download)

URL: https://github.com/RESO-RETS/RESO-Server-Compliance-Tester

The RESO Server Testing Tool is a Java-based application that may be installed on your local computer. It can be configured to query your server, like a RETS client. During these queries, the server responses will be analyzed and test results will be provided.

These transactions will be compared with the RETS 1.8 Standard. The results of the comparison will be provide.

# 2 Before Certification

### 2.1 Certification Flow (Summary)

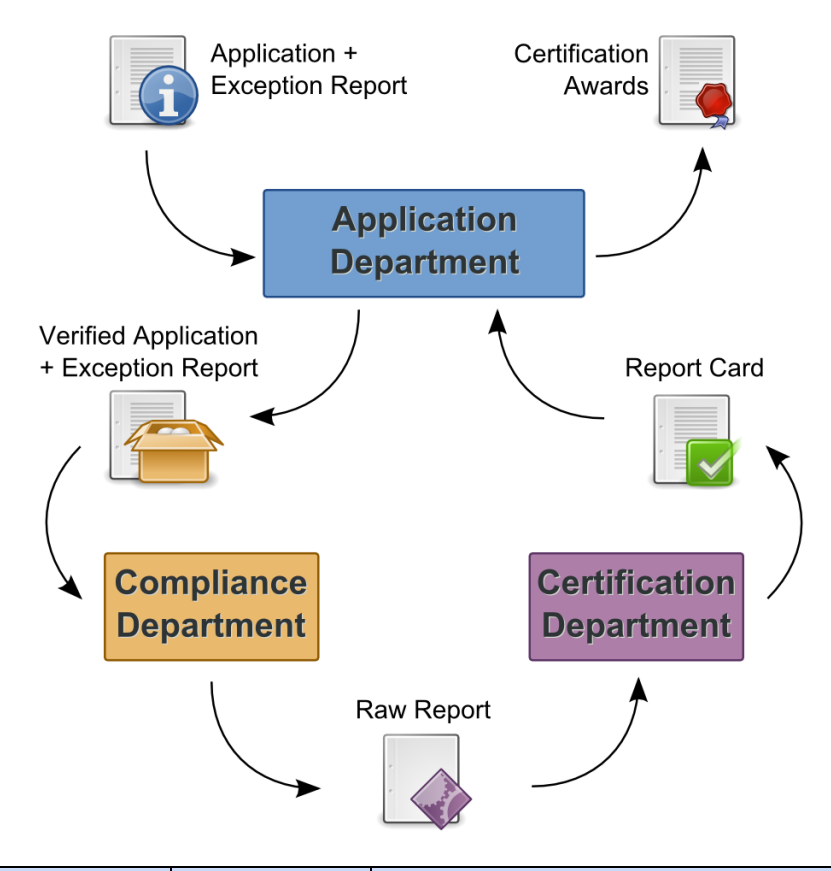

| <b>Certification Flow</b>                             | Group                       | Action                                                                                                    | Output                                                                                                    |  |
|-------------------------------------------------------|-----------------------------|----------------------------------------------------------------------------------------------------|----------------------------------------------------------------------------------------------------|--|
| 1: Application<br>Processing (Pre-<br>Certification)  | Application<br>Department   | Accept and Verify Applicant's<br><i>'Certification Application'</i> and<br><i>'Exception Report'</i> via <u>reso.org</u> .            | Prepare for Compliance Testing.<br>Pass application and <i>'Exception</i><br><i>Report'</i> to Compliance<br>Department.               |  |
| 2: Compliance<br>Testing                              | Compliance<br>Department    | Test applicant's metadata against well-<br>defined Compliance Rules as set forth<br>by the RESO RETX 1x Workgroup.                    | Testing results formatted in <b>'Raw</b><br><b>Report'</b> package. Pass <b>'Raw</b><br><b>Report'</b> to Certification<br>Department. |  |
| 3: Certification<br>Analysis                          | Certification<br>Department | Analyze <b>'Raw Report'</b> to determine if<br>applicant qualifies for a certificate.<br>Create a <b>'Report Card'</b> with findings. | Pass analysis results and <i>'Report</i><br><i>Card'</i> back to Application<br>Processing.                                            |  |
| 4: Application<br>Processing (Post-<br>Certification) | Application<br>Department   | Act on Certification Department recommendation                                                                                        | Notify applicant of Certificate<br>Pass/Fail. Send notification and<br><b>'Report Card'</b> back to Applicant.                         |  |

4

### 2.2 Getting Ready – Using the RESO Client Testing Tool

#### 2.2.1 System Requirements

The RESO Server Compliance Checker requires Java 1.7. If Java is already on your computer, it may already be configured correctly. The following instructions are provided if the Testing Tool does not work with current settings.

- You can find instructions for installing Java 1.7 on Windows here: <u>http://www.java.com/en/download/help/windows\_manual\_download.xml</u>
- Once Java 1.7 has been installed, you will want to set up your environment variables.
- To set the PATH variable, follow the instructions here: <u>http://www.java.com/en/download/help/path.xml</u>
- To set the JAVA\_HOME variable and test your Java configuration, you can follow the instructions here: http://zombiebrainzjuice.fr/installing-java-on-windows-7-and-setting-up-the-java\_home/

#### 2.2.2 Downloading the RETS Server Testing Tool files

• Visit <u>https://github.com/RESO-RETS/RESO-Server-Compliance-Tester</u>

| ravontes rools Help                                                                                                    |                                                                                                    |                                                                                                    |                                                                                                    |                                                                                                    |
|----------------------------------------------------------------------------------------------------|----------------------------------------------------------------------------------------------------|----------------------------------------------------------------------------------------------------|----------------------------------------------------------------------------------------------------|----------------------------------------------------------------------------------------------------|
| This reposite                                                                                                    | ry • Search or type a command ③                                                                                                    | Explore Features Enterp                                                                                                    | orise Blog                                                                                                    | Sign up Sign in                                                                                             |
| RESO-RETS / RI                                                                                                    | ESO-Server-Compliance-Te                                                                                                    |                                                                                                    | ★ Star 0 \$ Fork 0                                                                                                    |                                                                                                    |
| 11 commits                                                                                                    | 🐉 <b>1</b> branch                                                                                                    | ତ o releases 🚔                                                                                                    | 3 contributors                                                                                                    | <> Code                                                                                                    |
| ំ ំ ំ k branch: master ។                                                                                                    | RESO-Server-Compliance-Tes                                                                                                    | iter / 🕞                                                                                                    |                                                                                                    | () Issues 1                                                                                                 |
| 40 0 0 0 0 0 0 0 0 0 0 0 0 0 0 0 0 0 0                                                                                                     |                                                                                                    |                                                                                                    |                                                                                                    | 1 Pull Requests 0                                                                                           |
| changed test's transaction labe                                                                                                    | el to DMQL Mixed Names - Range to stand                                                                                                    |                                                                                                    |                                                                                                    |                                                                                                    |
| changed test's transaction labe                                                                                                    | el to DMQL Mixed Names - Range to stand<br>ys ago                                                                                                    | latest                                                                                                    | commit 980e7ccf11                                                                                                    | A Pulse                                                                                                    |
| changed test's transaction labe                                                                                                    | al to DMQL Mixed Names - Range to stand<br>ys ago<br>added to verify a Search transaction                                                                                                    | <br>latest<br>with a format from GetPayloadLis                                                                                 | commit 980e7ccf11<br>15 days ago                                                                                                    | A Pulse                                                                                                    |
| changed test's transaction labe<br>paulaobrien authored 15 da<br>i.idea<br>.settings                                                                     | It to DMQL Mixed Names - Range to stand<br>ys ago<br>added to verify a Search transaction<br>First Commit                                                                                                    | atest latest with a format from GetPayloadLis                                                                                  | commit 980e7ccf11<br>15 days ago<br>2 months ago                                                                                           | -4∽ Pulse<br>[_ll_ Graphs                                                                                   |
| changed test's transaction labo paulaobrien authored 15 da .idea .idea .settings classes                                                                 | It to DMQL Mixed Names - Range to stand<br>ys ago<br>added to verify a Search transaction<br>First Commit<br>changed System to SYSTEM                                                                                                    | latest with a format from GetPayloadLis                                                                                        | commit 980e7ccf11<br>15 days ago<br>2 months ago<br>20 days ago                                                                            | 사 Pulse<br>네 Graphs<br>알 Network                                                                            |
| changed test's transaction labo<br>paulaobrien authored 15 da<br>i.dea<br>classes<br>classes<br>config                                                   | It to DMQL Mixed Names - Range to stand<br>ys ago<br>added to verify a Search transaction<br>First Commit<br>changed System to SYSTEM<br>changed test's transaction label to Di                                                                                         | Intest vith a format from GetPayloadLis                                                                                        | commit 989e7ccf11<br>15 days ago<br>2 months ago<br>20 days ago<br>15 days ago                                                             | Pulse Graphs V Network HTTPS clone URL                                                                      |
| changed test's transaction labo<br>paulaobrien authored 15 da<br>i.i.dea<br>classes<br>classes<br>config<br>iib                                          | It to DMQL Mixed Names - Range to stand<br>ys ago<br>added to verify a Search transaction<br>First Commit<br>changed System to SYSTEM<br>changed test's transaction label to Di<br>First Commit                                                                         | Intest a format from GetPayloadLis                                                                                             | Commit 980e7ccf11<br>15 days ago<br>2 months ago<br>20 days ago<br>. 15 days ago<br>2 months ago                                           | Pulse Graphs P Network HTTPS done URL https://github.com/RE                                                 |
| changed test's transaction labo<br>paulaobrien authored 15 da<br>i.idea<br>classes<br>config<br>iiib<br>iisc                                             | It to DMQL Mixed Names - Range to stand<br>ys ago<br>added to verify a Search transaction<br>First Commit<br>changed System to SYSTEM<br>changed test's transaction label to DI<br>First Commit<br>added to verify a Search transaction                                 | Latest<br>with a format from GetPayloadLis<br>MQL Mixed Names - Range to stand<br>with a format from GetPayloadLis             | Commit 980e7ccf11<br>15 days ago<br>2 months ago<br>20 days ago<br>15 days ago<br>2 months ago<br>15 days ago                              | Pulse Graphs P Network HTTPS clone URL https://github.com/RE You can clone with HTTPS, or Subworking @      |
| changed test's transaction labo<br>paulaobrien authored 15 da<br>i. Jdea<br>d. Jdea<br>classes<br>config<br>ib<br>src<br>templates                       | It to DMQL Mixed Names - Range to stand<br>ys ago<br>added to verify a Search transaction<br>First Commit<br>changed System to SYSTEM<br>changed test's transaction label to DI<br>First Commit<br>added to verify a Search transaction<br>First Commit                 | Alatest<br>itatest<br>with a format from GetPayloadLis<br>WQL Mixed Names - Range to stand<br>with a format from GetPayloadLis | Commit 980e7ccf11<br>15 days ago<br>2 months ago<br>20 days ago<br>15 days ago<br>15 days ago<br>15 days ago<br>2 months ago               | Pulse  Graphs  V Network  HTTPS clone URL  https://github.com/RE  You can clone with HTTPS, or Subversion ③ |
| changed test's transaction labs<br>paulaobrien authored 15 da<br>i.dea<br>.settings<br>classes<br>config<br>ii to<br>src<br>ii templates<br>ii war build | It to DMQL Mixed Names - Range to stand<br>ys ago<br>added to verify a Search transaction<br>First Commit<br>changed System to SYSTEM<br>changed test's transaction label to DI<br>First Commit<br>added to verify a Search transaction<br>First Commit<br>First Commit | MQL Mixed Names - Range to stand                                                                                               | comit 980e7ccf11<br>15 days ago<br>2 months ago<br>20 days ago<br>2 days ago<br>2 months ago<br>15 days ago<br>15 days ago<br>2 months ago | Pulse Graphs Vetwork HTTPS done URL https://github.com/RE You can clone with HTTPS, or Subversion. ③        |

- Click the "Download ZIP" link and save the file anywhere on your computer.
- Extract the files from the ZIP to a convenient folder.

#### 2.2.3 Launching the Server Testing Tool

The extracted folder "RESO-Server-Compliance-Tester-master" contains all files for the Testing Tool. All instructions will be relative to this directory.

| Organize 🔻 📑 Ope | n | Print Burn New folder             |                   | U Shred File       | •     |
|------------------|---|-----------------------------------|-------------------|--------------------|-------|
| 🔆 Favorites      | * | Name                              | Date modified     | Туре               | Size  |
| 🧮 Desktop        |   | 🚺 .idea                           | 2/17/2014 8:25 AM | File folder        |       |
| \rm Downloads    |   | 🔐 .settings                       | 2/17/2014 8:25 AM | File folder        |       |
| 📃 Recent Places  |   | \mu classes                       | 2/17/2014 8:25 AM | File folder        |       |
| 📕 Google Drive   |   | 퉬 config                          | 2/17/2014 8:26 AM | File folder        |       |
| 🐔 SkyDrive       |   | \mu lib                           | 2/17/2014 8:26 AM | File folder        |       |
| 😵 My Dropbox     |   | 퉬 src                             | 2/17/2014 8:26 AM | File folder        |       |
|                  |   | 퉬 templates                       | 2/17/2014 8:26 AM | File folder        |       |
| 🔲 Desktop        | Ξ | 퉬 war.build                       | 2/17/2014 8:26 AM | File folder        |       |
| 🥽 Libraries      |   | 퉬 web                             | 2/17/2014 8:26 AM | File folder        |       |
| 🤞 Homegroup      |   | .classpath                        | 1/29/2014 7:16 AM | CLASSPATH File     | 2 KB  |
| 诸 Lemon          |   | .project                          | 1/29/2014 7:16 AM | PROJECT File       | 1 KB  |
| 🖳 Computer       |   | build.properties                  | 1/29/2014 7:16 AM | PROPERTIES File    | 1 KB  |
| 📬 Network        |   | 🗐 build.xml                       | 1/29/2014 7:16 AM | XML Document       | 7 KB  |
| 📴 Control Panel  |   | LICENSE                           | 1/29/2014 7:16 AM | File               | 12 KB |
| 🥘 Recycle Bin    |   | myKeystore                        | 1/29/2014 7:16 AM | File               | 3 KB  |
|                  |   | project.properties                | 1/29/2014 7:16 AM | PROPERTIES File    | 1 KB  |
|                  |   | 🗐 project.xml                     | 1/29/2014 7:16 AM | XML Document       | 4 KB  |
|                  |   | 🚳 rc.bat                          | 1/29/2014 7:16 AM | Windows Batch File | 1 KB  |
|                  |   | README.md                         | 1/29/2014 7:16 AM | MD File            | 1 KB  |
|                  |   | 📄 readme.txt                      | 1/29/2014 7:16 AM | Text Document      | 3 KB  |
|                  | - | RESO-Server-Compliance-Tester.iml | 1/29/2014 7:16 AM | IML File           | 2 KB  |
|                  |   |                                   |                   |                    |       |

To launch the Testing Tool:

- Navigate to the extracted "RESO-Server-Compliance-Tester-master" folder
- Double-Click "rc.bat" to start the Testing Tool

This can done through the command line as well.

| Administrator: C:\Windows\system32\cmd.exe                            |              |
|-----------------------------------------------------------------------|--------------|
| C:\RESO-Server-Compliance-Tester-master\RESO-Server-Compliance-Tester | -master>rc 🔒 |
|                                                                       | -            |

Launching the Testing Tools will create a Windows's command window and the Testing Tool.

The command window will display information as it is transmitted between the server and Testing Tool.

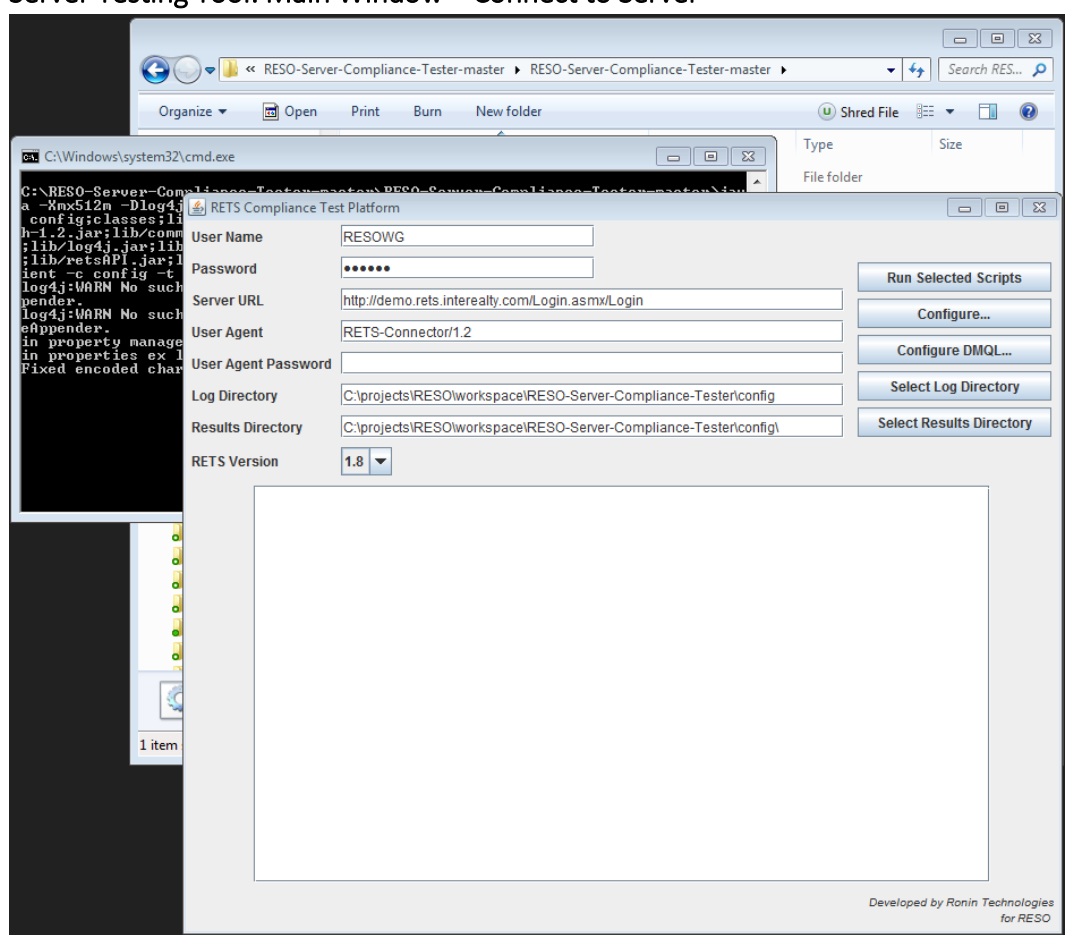

#### 2.2.4 Server Testing Tool: Main Window – Connect to Server

The Server Testing Tool main window will collect the information required to connect to the server being tested. The buttons on the right allow for additional configuration and running the test scripts.

| Server Connection Fields | Description                                                             |  |  |
|--------------------------|-------------------------------------------------------------------------|--|--|
| User Name                | The RETS user name or ID provided by the server vendor as used in       |  |  |
|                          | the RETS login transaction (required).                                  |  |  |
| Password                 | The RETS password provided by the server vendor as used in the RETS     |  |  |
|                          | login transaction (required).                                           |  |  |
| Server URL               | The URL for RETS access provided by the server vendor. This is the      |  |  |
|                          | absolute path for the RETS login transaction (required).                |  |  |
| User Agent               | The RETS user-agent value provided by the server vendor as used in      |  |  |
|                          | the RETS login transaction.                                             |  |  |
|                          |                                                                         |  |  |
|                          | Some server vendors will only allow access to certain user-agents. If   |  |  |
|                          | the vendor provides a specific user-agent value, enter it here. If not, |  |  |
|                          | leave this entry blank (may be required by vendor).                     |  |  |

| Server Connection Fields | Description                                                                                                    |
|--------------------------|----------------------------------------------------------------------------------------------------|
| User Agent Password      | The RETS UA password (commonly referred to as the "client<br>password") value as used in the RETS login transaction to calculation<br>UA authentication header. |
|                          | Some server vendors may require UA authentication. If so, they will provide a User Agent Password. If not, leave this entry blank (may be required by vendor).  |
| Log Directory            | The local computer folder where the application will persist the HTTP request and response information for each RETS transaction executed.                      |
|                          | The folder location is changed by clicking "Select Log Directory" on the main window. Use the dialog box to select or create a directory.                       |
| Results Directory        | The local computer folder where the application will export Test<br>Results for each RETS transaction saved.                                                    |
|                          | The folder location is changed by clicking "Select Results Directory"<br>on the main window. Use the dialog box to select or create a<br>directory.             |
| RETS Version             | The Server Testing Tool tests against the RETS 1.8 Standard.                                                                                                    |

The functionality of the Server Testing Tool is found in the buttons to the right of the Server Connection Fields.

| Testing Buttons          | Description                                                            |
|--------------------------|------------------------------------------------------------------------|
| Run Selected Scripts     | Launches a dialog box to select the server test scripts. These scripts |
|                          | take the format of XML files (more details below the descriptions of   |
|                          | the other buttons).                                                    |
| Configure                | Launches the "Configure" dialog box. This will set basic parameters    |
|                          | for testing across all transactions (more details below).              |
| Configure DMQL           | Launches the "Configure DMQL" dialog box. This will set basic          |
|                          | parameters for testing across all transactions (more details below).   |
| Select Log Directory     | A button to select the directory that is displayed in the "Log         |
|                          | Directory" text field.                                                 |
| Select Results Directory | A button to select the directory that is displayed in the "Results     |
|                          | Directory" text field.                                                 |

#### 2.2.5 "Configure..." Dialog Box

The Testing Tool must be configured before running any of the Test Scripts. This dialog box focuses on standard server functionality.

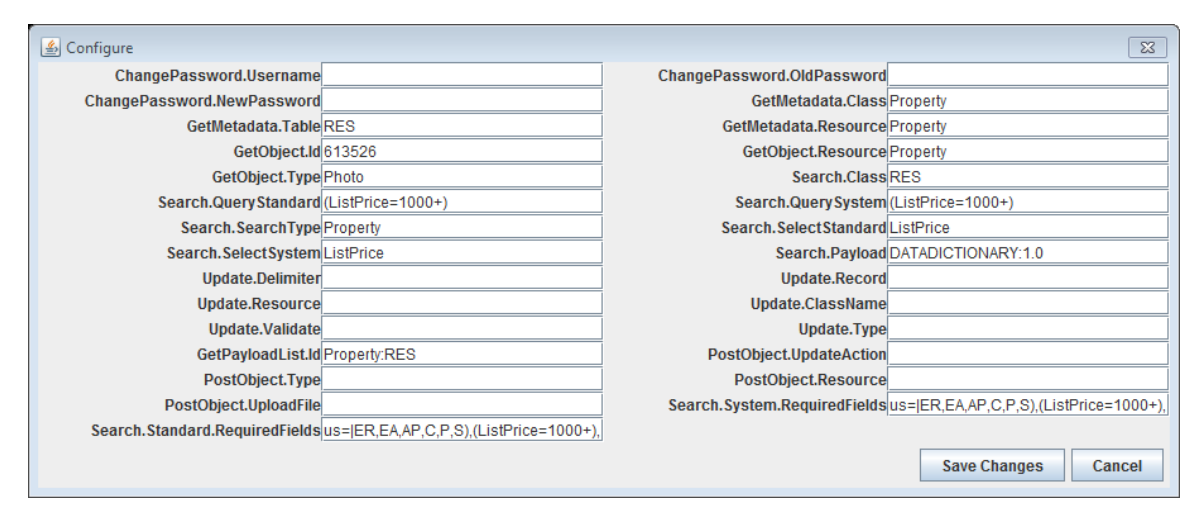

Each set of parameters are used by the various tests run against the server being tested. If the server being tested does not support a certain transaction, those entries may be left blank.

NOTE: There are no parameters on this screen for login. Those were entered on the main screen, as Login is required in order for any other RETS transactions to run.

NOTE: For testing purposes, the server we are using does not support ChangePassword, Update or PostObject. You will notice that all values pertaining to those transactions are left blank.

It is important to provide statements that would return listings or objects on the server being tested.

| <b>RETS Parameter Group</b> | Parameter Fields | Descriptions                                     |
|-----------------------------|------------------|--------------------------------------------------|
| ChangePassword              | Username         | The RETS user id whose password is being         |
|                             |                  | changed. May or may not be the same as that      |
|                             |                  | used to perform the initial login.               |
|                             | OldPassword      | The existing password for the RETS user whose    |
|                             |                  | password is being changed.                       |
|                             | NewPassword      | The new password for the RETS user whose         |
|                             |                  | password is being changed. Can be any value you  |
|                             |                  | choose that meets the guidelines provided by the |
|                             |                  | server vendor (length, types of characters, etc) |
|                             |                  | EXCEPT that it MUST NOT be the same value as     |
|                             |                  | the existing password for that user.             |
| GetMetadata                 | Resource         | StandardName to use in the ID for the            |
|                             |                  | METADATA-RESOURCE request.                       |
|                             |                  | GetMetadata.Table and GetMetadata.Class must     |
|                             |                  | be values that are associate with this Resource. |
|                             | Class            | ClassName to use in the ID for the METADATA-     |
|                             |                  | CLASS request. Used with the                     |
|                             |                  | GetMetadata.Resource parameter.                  |

9

| <b>RETS Parameter Group</b> | Parameter Fields | Descriptions                                         |
|-----------------------------|------------------|------------------------------------------------------|
|                             | Table            | ClassName to use in the ID for the METADATA-         |
|                             |                  | TABLE request. Used in conjunction with the          |
|                             |                  | GetMetadata.Resource parameter.                      |
| GetObject                   | Id               | The keyfield value for an object. The keyfield can   |
|                             |                  | be found in the METADATA-RESOURCE. You can           |
|                             |                  | look at the search results from a search             |
|                             |                  | transaction to determine a keyfield value to use     |
|                             |                  | for testing. (In most servers the keyfield for       |
|                             |                  | property is the mls number or listing id or sysid    |
|                             |                  | for a record).                                       |
|                             | Resource         | The resource associated with the object being        |
|                             |                  | downloaded; normally, "Property".                    |
|                             | Туре             | Default this to "Photo" for testing, as it is always |
|                             |                  | a supported media type.                              |
| Search                      | Class            | The SearchClass corresponds to the ClassName         |
|                             |                  | from the METADATA-CLASS. For testing purposes,       |
|                             |                  | if you have a server vendor's metadata, you can      |
|                             |                  | find this value there. Must be from a Class that is  |
|                             |                  | related to the Resource you used for                 |
|                             |                  | Search.SearchType.                                   |
|                             | QueryStandard    | The DMQL query used for static testing where         |
|                             |                  | StandardNames=1. You can form this from              |
|                             |                  | StandardNames in the METADATA-TABLE for a            |
|                             |                  | Class/Resource for testing. Must be formatted as     |
|                             |                  | proper DMQL with the parenthesis around each         |
|                             |                  | subquery and commas etc between subqueries.          |
|                             | QuerySystem      | The DMQL query used for static testing where         |
|                             |                  | SysytemNames=0. You can form this from               |
|                             |                  | SystemNames in the METADATA-TABLE for a              |
|                             |                  | Class/Resource for testing. Must be formatted as     |
|                             |                  | proper DMQL with the parentheses around each         |
|                             |                  | subquery and commas etc between subqueries.          |
|                             | SearchType       | The SearchType corresponds to the METADATA-          |
|                             |                  | RESOURCE. For testing purposes, if you have a        |
|                             |                  | server vendor's metadata, you can find this value    |
|                             |                  | there. Must be related to Search.Class. Most         |
|                             |                  | commonly defaults to "Property".                     |
|                             | SelectStandard   | A single StandardName used in the RETS Select        |
|                             |                  | argument where StandardNames=1. Again, you           |
|                             |                  | can find this in the METADATA-TABLE as a             |
|                             |                  | StandardName.                                        |
|                             | SelectSystem     | A single SystemName used in the RETS Select          |
|                             |                  | argument where StandardNames=0. Again, you           |
|                             |                  | can find this in the METADATA-TABLE as a             |
|                             |                  | SystemName.                                          |

| <b>RETS Parameter Group</b> | Parameter Fields       | Descriptions                                         |
|-----------------------------|------------------------|------------------------------------------------------|
|                             | Payload                | This can be derived from the GetPayloadList          |
|                             |                        | transaction making sure it corresponds to the        |
|                             |                        | Search.Class and Search.SearchType.                  |
|                             | System. RequiredFields | Some RETS Servers require certain fields to be       |
|                             |                        | included in every search. This field contains the    |
|                             |                        | DMQL Statements required to perform searches         |
|                             |                        | that return results. Each DMQL statement must        |
|                             |                        | end with a comma. These statements are               |
|                             |                        | prepended to the test scripts. Failure to provide    |
|                             |                        | the separating and ending commas will cause          |
|                             |                        | errors in the DMQL testing.                          |
|                             |                        |                                                      |
|                             |                        | These DMQL statements require System Names           |
|                             |                        | from the Metadata to be used. (See an example        |
|                             |                        | below).                                              |
|                             | Standard.              | These DMQL statements required Standard              |
|                             | RequiredFields         | Names from the Metadata to be used. (See the         |
|                             |                        | "RequiredFields" definition above).                  |
|                             |                        |                                                      |
|                             |                        | For example:                                         |
|                             |                        | (ListingStatus= ER,EA,AP,C,P,S),(ListPrice=1000+),   |
| Update                      | Delimiter              | The record delimiter; leave this blank for the       |
|                             |                        | ASCII HT character.                                  |
|                             | Record                 | The fieldname=fieldvalue pairs separated by the      |
|                             |                        | delimiter for the record you wish to update,         |
|                             |                        | formatted as in section 10.                          |
|                             | Resource               | The Resource's StandardName from the                 |
|                             |                        | Metadata.                                            |
|                             | ClassName              | The ClassName for the record you are updating        |
|                             |                        | from the Update section of the Metadata.             |
|                             | Validate               | 0, 1, or 2 depending upon if the record will be      |
|                             |                        | stored or not stored on the server and if it is full |
|                             |                        | or partial.                                          |
|                             | Туре                   | The supported update action from the Metadata.       |
|                             |                        | ("Add", "Change" etc)                                |
| GetPayloadList              | Id                     | Either the Resource (ie "Property") or               |
|                             |                        | Resource:Class combination (ie: "Property:RES")      |
|                             |                        | from the Metadata.                                   |
| PostObject                  | UpdateAction           | The supported update action from the Metadata        |
|                             |                        | ("Add", etc).                                        |
|                             | Туре                   | The Object Type, i.e. "Photo".                       |
|                             | Resource               | The Resource from the Metadata (i.e.,                |
|                             |                        | "Property").                                         |
|                             | UploadFile             | The location of the file to upload                   |
|                             |                        | (i.e."c:\tmp\example.jpg").                          |

The settings of the Configure dialog box is persisted in the "TestParameters.properties" file in the "config" folder when the "Save Changes" button is pressed.

#### 2.2.6 "Configure DMQL..." Dialog Box

The Testing Tool must be configured before running any of the Test Scripts. This provides the tests scripts with server-specific fields and values needed to fully test the server's different DMQL data.

This dialog box may take some time before appearing. The RETS Server Testing Tool will download a copy of the server's metadata to populate the dropdown fields.

| Configure DMQL      |             |       |            |           |                   |         |       | 83 |
|---------------------|-------------|-------|------------|-----------|-------------------|---------|-------|----|
| View                |             |       |            |           |                   |         |       |    |
| Resource Property 👻 |             |       |            |           |                   |         |       |    |
| Class RES -         |             |       |            |           |                   |         |       |    |
| Type System -       |             |       |            |           |                   |         |       |    |
| Add/Change DataSe   | ts          |       |            |           |                   |         |       |    |
| riaa onango bataoo  | DataType    | Decir | nal        | -         |                   |         |       |    |
|                     | Field       | sysid |            | -         |                   |         |       |    |
|                     |             | Minin | num        | -         |                   |         |       |    |
|                     | value Type  |       | um         | -         |                   |         |       |    |
|                     | Value       |       |            |           | S                 | Set     |       |    |
| Current Data Sets   |             |       |            |           |                   |         |       |    |
| Data Type           | Field       |       | Value      | е Тур     | е                 | Valu    | ue    |    |
| Character           | StreetName  |       | AndOr      |           | Main              |         | ]▲I   |    |
| Character           | StreetName  |       | Contains   |           | S                 |         |       |    |
| Character           | StreetName  |       | StartsWith |           | S                 |         |       |    |
| DateTime            | ListDate    |       | Maximum    |           | 2007-04-01T00:00: |         |       |    |
| DateTime            | ListDate    |       | Minimum    |           | 2007-03-01T00:00: |         | 1_    |    |
| DateTime            | ListDate    |       | Todav      |           | 2006-04-01T00:00: |         |       |    |
| Decimal             | BedroomsTot | al    | Maximum    | Maximum   |                   | 3       |       |    |
| Decimal             | BedroomsTot | al    | Minimum    | Minimum   |                   | 1       |       |    |
| Decimal             | BedroomsTot | al    | RangeHig   | RangeHigh |                   | 3       |       |    |
| Decimal             | BedroomsTot | al    | RangeLow   | V         |                   | 1       |       | -  |
|                     |             |       |            |           | Save              | Changes | Cance | el |

#### Configuring both System and Standard Names for DMQL Tests:

DMQL Test are performed with the metadata's "System" names or "Standard" names. Both System and Standard names need to be updated the match the fields used by the RETS server. Changing the "Type" dropdown will change the contents of the "Current Data Sets" panel.

#### Changing Current Data Sets:

- 1. Click the row in the "Current Data Sets" panel that needs to be changed. The values in the row will be placed in the "Add/Change Data Sets" fields.
- 2. Change the values in the "Add/Change Data Sets" fields as needed.
- 3. Click "Set" to update the values into the "Current Data Sets" panel.
- 4. Repeat steps 1-3 as needed. Change "Type" dropdown as needed to update System or Standard data sets.
- 5. Click "Save Changes" to close the dialog box and save the data sets.

It is highly recommended that the "Data Type" and "Value Type" values are NOT changed. These cover all of the required test. Please change the "Field" and "Value" columns to values that would return records on the server.

| Configure DMQL Panels | Panel Fields                                        | Descriptions                                                                                                    |
|-----------------------|-----------------------------------------------------|----------------------------------------------------------------------------------------------------|
| View                  | Resource                                            | Select the resource from the server's metadata                                                                                                    |
|                       |                                                     | that the tool should test against.                                                                                                    |
|                       | Class                                               | Select the class from the server's metadata that                                                                                                    |
|                       |                                                     | the tool should test against.                                                                                                    |
|                       | Туре                                                | Select "Standard" or "System" to change the                                                                                                    |
|                       |                                                     | "Current Data Sets" that are viewed and can be                                                                                                    |
|                       |                                                     | changed.                                                                                                    |
| Add/Change Data Sets  | DataType                                            | Please do not change these values.                                                                                                    |
|                       |                                                     | Specifies the type of field being tested.                                                                                                    |
|                       | Field                                               | The "Standard" or "System" name found in the                                                                                                    |
|                       |                                                     | RETS server's metadata.                                                                                                    |
|                       | Value Type                                          | Please do not change these values.                                                                                                    |
|                       |                                                     | Specified the DMQL feature being tested. This                                                                                                    |
|                       |                                                     | changes based on Data Type.                                                                                                    |
|                       | Malua                                               |                                                                                                    |
|                       | value                                               | The value used to search within the specified                                                                                                    |
|                       | value                                               | The value used to search within the specified field. This must be a value that would return a                                                                                                    |
|                       | value                                               | The value used to search within the specified field. This must be a value that would return a valid record from the server.                                                                                                    |
|                       | "Select" Button                                     | The value used to search within the specified<br>field. This must be a value that would return a<br>valid record from the server.<br>Updates the values into the "Current Data Sets"                                                                                                    |
|                       | "Select" Button                                     | The value used to search within the specified<br>field. This must be a value that would return a<br>valid record from the server.<br>Updates the values into the "Current Data Sets"<br>panel.                                                                                                    |
| Current Data Sets     | "Select" Button<br>Data Type                        | The value used to search within the specified<br>field. This must be a value that would return a<br>valid record from the server.<br>Updates the values into the "Current Data Sets"<br>panel.<br>(See "Changing Current Data Sets" description)                                                                                                    |
| Current Data Sets     | "Select" Button<br>Data Type<br>Field               | The value used to search within the specified<br>field. This must be a value that would return a<br>valid record from the server.<br>Updates the values into the "Current Data Sets"<br>panel.<br>(See "Changing Current Data Sets" description)<br>(See "Changing Current Data Sets" description)                                                   |
| Current Data Sets     | "Select" Button<br>Data Type<br>Field<br>Value Type | The value used to search within the specified<br>field. This must be a value that would return a<br>valid record from the server.<br>Updates the values into the "Current Data Sets"<br>panel.<br>(See "Changing Current Data Sets" description)<br>(See "Changing Current Data Sets" description)<br>(See "Changing Current Data Sets" description) |

The following tables provide additional information on how this dialog box functions.

#### 2.2.7 "TestClient.properties" Configuration File

The Testing Tool configurations from the main window is persisted in the "TestClient.properties" configuration file. The text file is made up of key-value pairs used by the test scripts. **THIS FILE WILL BE PROVIDED TO RESO STAFF FOR CERTIFICATION PURPOSES.** 

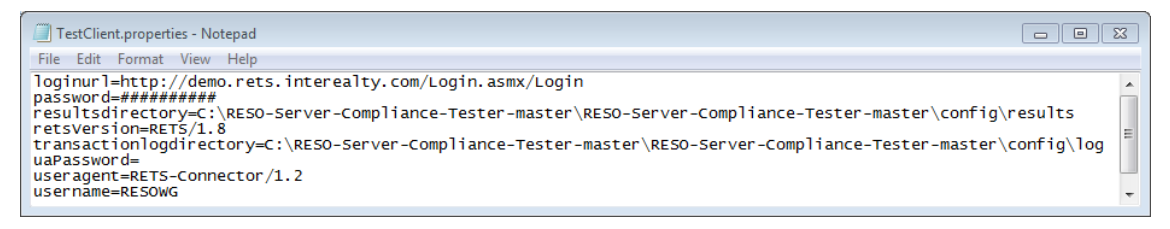

#### 2.2.8 "TestParameters.properties" Configuration File

The Testing Tool configurations from the "Configure" and "Configure DMQL" Dialog boxes are persisted in the "TestParameters.properties" configuration file. The text file is made up of key-value pairs used by the test scripts. **THIS FILE WILL BE PROVIDED TO RESO STAFF FOR CERTIFICATION PURPOSES.** 

2.2.9 "Run Selected Scripts" Dialog Box

| 🛓 Select one or more test scripts |                              |
|-----------------------------------|------------------------------|
| Look In: TestScripts              | ▼ A A C D B -                |
| 1.0 Tests                         | DMQLDynamicTestStandardCompa |
| 1.5 Tests                         | DMQLDynamicTestSystem.xml    |
| 1.7 Tests                         | GetMetadata.xml              |
| 1.7.2 Tests                       | GetMetadataDMQLTest.xml      |
| ChangePassword.xml                | GetObject.xml                |
| DMQLDynamicTestStandard.xml       |                              |
|                                   |                              |
| File Name: GetMetadata.xml        |                              |
| Files of <u>Type</u> : All Files  | •                            |
|                                   | Open Cancel                  |

Clicking the "Run Selected Scripts" button will activate this dialog box. One or more tests can be selected by ctrl-clicking the different test.

Clicking "Open" after selecting test(s) will run them against the server.

#### 2.2.10 RETS Transaction/Test Script Table

The following table shows which XML test scripts are used to test the different server function groups.

| <b>RETS Transaction</b> | Required Test Scripts          | Optional Test Scripts           |
|-------------------------|--------------------------------|---------------------------------|
| ChangePassword          | ChangePassword.xml             | n/a                             |
| Logout                  | Logout.xml                     | n/a                             |
| GetObject               | GetObject.xml,                 | GetObjectLocationAvailable.xml, |
|                         | NegativeTestingGetObject.xml   | GetObjectObjectData.xml         |
| GetMetadata             | GetMetadata.xml,               | n/a                             |
|                         | NegativeTestingGetMetadata.xml |                                 |
| Search                  | Search.xml,                    | SearchWithOffset.xml,           |
|                         | NegativeTestingSearch.xml,     | SearchWithNoQuery.xml           |
|                         | DMQLDynamicTestStandard.xml,   |                                 |
|                         | DMQLDynamicTestSystem.xml      |                                 |
| GetPayloadList          | GetPayloadList.xml,            | n/a                             |
|                         | NegativeGetPayloadList.xml     |                                 |
| Update                  | Update.xml,                    | n/a                             |
|                         | NegativeTestingUpdate.xml      |                                 |
| PostObject              | PostObject.xml,                | n/a                             |
|                         | NegativePostObject.xml         |                                 |

#### 2.2.11 Test Summary Report

The "Test Summary Report" dialog box will automatically display when the selected test(s) finish.

| 🖆 Test Summary Report - ChangePassword.xml, DMQLDynamicTestStandard.xml, DMQLDynamicTestSystem.xml, Get 🗖 🔳 🖾 |                 |                                                                                      |           |
|----------------------------------------------------------------------------------------------------|-----------------|--------------------------------------------------------------------------------------|-----------|
| User Name: RESOWG                                                                                             |                 |                                                                                      |           |
| Server URL: http://demo.rets.i                                                                                | nterealty.com/l | Login.asmx/Login                                                                     |           |
| Test Name                                                                                                    | Status          | Description                                                                          | $\square$ |
| EvaluateLogin                                                                                                 | Success         | Check capability URLs                                                                |           |
| EvaluateLogin                                                                                                 | Info            | Check capability URLs                                                                |           |
| EvaluateLogin                                                                                                 | Success         | Check RETS version Header                                                            | H         |
| EvaluateLogin                                                                                                 | Success         | Checking for RETS-RESPONSE Tags                                                      | 1         |
| EvaluateLogin                                                                                                 | Success         | Checking Optional Response Keys                                                      |           |
| EvaluateLogin                                                                                                 | success         | Check Date Header                                                                    |           |
| Response Status 20142                                                                                         | Info            | Transaction org.realtor.rets.retsapi.RETSChangePasswordTransaction return a res      |           |
| checkResponseHeaders                                                                                          | Success         | Transaction "ChangePassword" All required response fields found                      | 1         |
| CheckWellFormed: ChangeP                                                                                      | Success         | Checks to see if the the body of a transaction is well formed                        |           |
| Response Status 20203                                                                                         | Info            | Transaction org.realtor.rets.retsapi.RETSSearchTransaction return a response Statu   |           |
| DMQL Numeric Search - Mini                                                                                    | SUCCESS         | Compare value of requested field Beds; Value must be >= 1                            |           |
| Response Status 20203                                                                                         | Info            | Transaction org.realtor.rets.retsapi.RETSSearchTransaction return a response Statu   |           |
| DMQL Numeric Search - Maxi                                                                                    | SUCCESS         | Compare value of requested field Beds to 3; field Value must be <= 3                 |           |
| Response Status 20203                                                                                         | Info            | Transaction org.realtor.rets.retsapi.RETSSearchTransaction return a response Statu   |           |
| DMQL Numeric Search - Range                                                                                   | INFO            | Compare value of requested field Bedrooms to the specified range; field Value must   |           |
| Response Status 20203                                                                                         | Info            | Transaction org.realtor.rets.retsapi.RETSSearchTransaction return a response Statu   |           |
| DMQL Character Search - AND                                                                                   | SUCCESS         | Compare value of requested field ListingStatus to the field Value A* AND make sure t |           |
| Response Status 20203                                                                                         | Info            | Transaction org.realtor.rets.retsapi.RETSSearchTransaction return a response Statu   |           |
| DMQL Character Search - OR                                                                                    | SUCCESS         | Compare value of requested field ListingStatus to the field Value A* *OR* ensure the |           |
| Response Status 20203                                                                                         | Info            | Transaction org.realtor.rets.retsapi.RETSSearchTransaction return a response Statu   |           |
| DHOL Character Cearch Start                                                                                   | енестее         | Compose value of requested field City Value must Start Mith the String A             | Ľ         |
|                                                                                                    |                 | Close                                                                                |           |

| Test Summary Report Fields | Description                                                      |
|----------------------------|------------------------------------------------------------------|
| Test Name                  | The name of the test performed.                                  |
|                            | This also could be a Response Status description when a non-zero |
|                            | response is received.                                            |

| <b>Test Summary Report Fields</b> | Description                                                         |
|-----------------------------------|---------------------------------------------------------------------|
| Status                            | The status of the test results. Often the tests end in "Success" or |
|                                   | "Failure". Some "Info" records are provided when additional         |
|                                   | information is provided.                                            |
| Description                       | Details of the test                                                 |

#### 2.2.12 "Export to XML File"

The only way to save the test results performed is to click the "Export to XML File". This is a view of the XML text. It contains all information found in the Test Summary and Details.

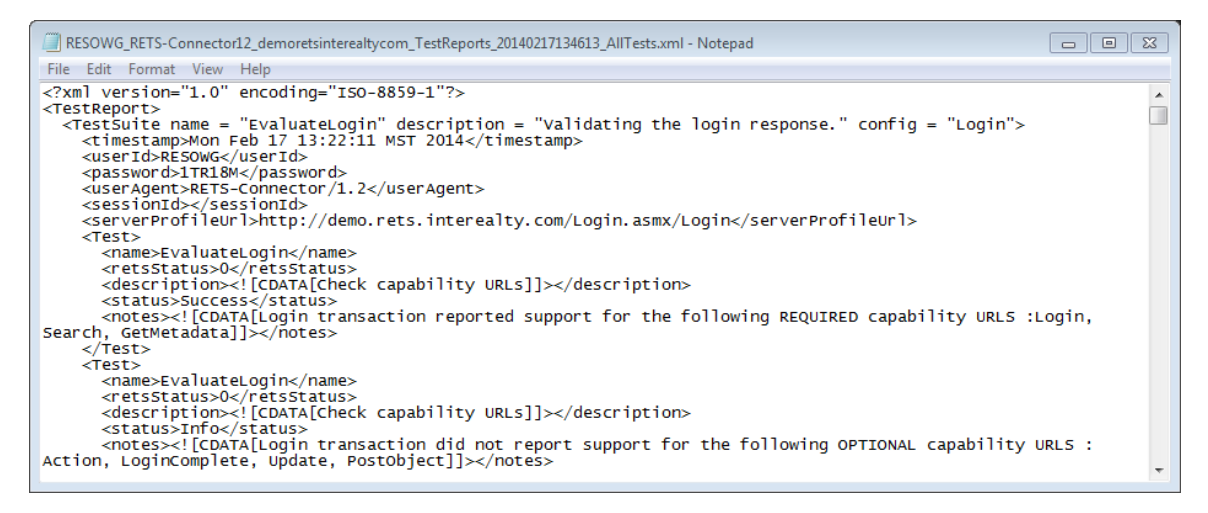

## 2.2.13 Test Results Detail Report

| 🛓 Test Result De           | tail - DMQL Numeric Search - Minimum Value                                                                                                    |
|----------------------------|----------------------------------------------------------------------------------------------------|
|                            | Test Result Detail                                                                                                    |
| Test Name                  | DMQL Numeric Search - Minimum Value                                                                                                    |
| Status                     | SUCCESS                                                                                                    |
| Description                | Compare value of requested field Bedrooms to 1; field Value must be >= 1                                                                                                    |
| Notes                      | All requested search fields had the correct Numeric values in the response xml version="1.0"? <rets replycode="0" replytext="Operation Successful Reference ID: 677cb2e9-ccee-4995-a278-7407a 0f7744e"> <ul> <li>Of7744e"&gt;</li> </ul></rets> |
| Evaluator Class            | com.realtor.rets.compliance.tests.dmql.DMQLSystemNumericResultsMin                                                                                                    |
| Java<br>Exception          |                                                                                                    |
| Specification<br>Reference |                                                                                                    |
|                            | Close                                                                                                    |

| Test Report Detail Fields | Description                                                         |
|---------------------------|---------------------------------------------------------------------|
| Test Name                 | Same as "Test Summary Report"                                       |
| Status                    | Same as "Test Summary Report"                                       |
| Description               | Same as "Test Summary Report"                                       |
| Notes                     | Notes on the test, including the RETS Transactions.                 |
| Evaluator Class           | The internal java class used to run the test.                       |
| Java Exception            | Notes on java exceptions that may have been thrown during the test. |
| Specification Reference   | The section of the RETS specification related to this test.         |